# Configuración de PEAP y EAP-FAST con ACS 5.2 y WLC

## Contenido

Introducción **Prerequisites Requirements Componentes Utilizados Convenciones** Configurar Diagrama de la red **Suposición Configuration Steps** Configuración del servidor RADIUS Configurar recursos de red **Configurar** usuarios Definición de elementos de política Aplicar políticas de acceso Configurar la WLC Configure el WLC con los detalles del servidor de autenticación Configuración de las interfaces dinámicas (VLAN) Configuración de las WLAN (SSID) Configuración de la utilidad de cliente inalámbrico PEAP-MSCHAPv2 (usuario1) EAP-FAST (usuario2) Verificación Comprobar usuario1 (PEAP-MSCHAPv2) Verificar usuario2 (EAP-FAST) Troubleshoot Comandos para resolución de problemas Información Relacionada

## Introducción

Este documento explica cómo configurar el controlador de LAN inalámbrico (WLC) para la autenticación EAP (Extensible Authentication Protocol) con el uso de un servidor RADIUS externo como Access Control Server (ACS) 5.2.

## Prerequisites

### Requirements

Asegúrese de cumplir estos requisitos antes de intentar realizar esta configuración:

- Tener un conocimiento básico del WLC y los Lightweight Access Points (LAPs)
- Tener un conocimiento funcional del servidor AAA

• Poseer un conocimiento profundo de las redes inalámbricas y de los problemas de seguridad inalámbrica

### **Componentes Utilizados**

La información que contiene este documento se basa en las siguientes versiones de software y hardware.

- Cisco 5508 WLC que ejecuta la versión 7.0.220.0 del firmware
- LAP de la serie 3502 de Cisco
- Suplicante nativo de Microsoft Windows 7 con controlador Intel 6300-N versión 14.3
- Cisco Secure ACS que ejecuta la versión 5.2
- Switch Cisco serie 3560

La información que contiene este documento se creó a partir de los dispositivos en un ambiente de laboratorio específico. Todos los dispositivos que se utilizan en este documento se pusieron en funcionamiento con una configuración verificada (predeterminada). If your network is live, make sure that you understand the potential impact of any command.

### Convenciones

Consulte Convenciones de Consejos Técnicos de Cisco para obtener más información sobre las convenciones sobre documentos.

## Configurar

En esta sección encontrará la información para configurar las funciones descritas en este documento.

<u>Nota:</u> Utilice la herramienta <u>Command Lookup</u> (sólo para clientes <u>registrados</u>) para obtener más información sobre los comandos utilizados en esta sección.

### Diagrama de la red

En este documento, se utiliza esta configuración de red:

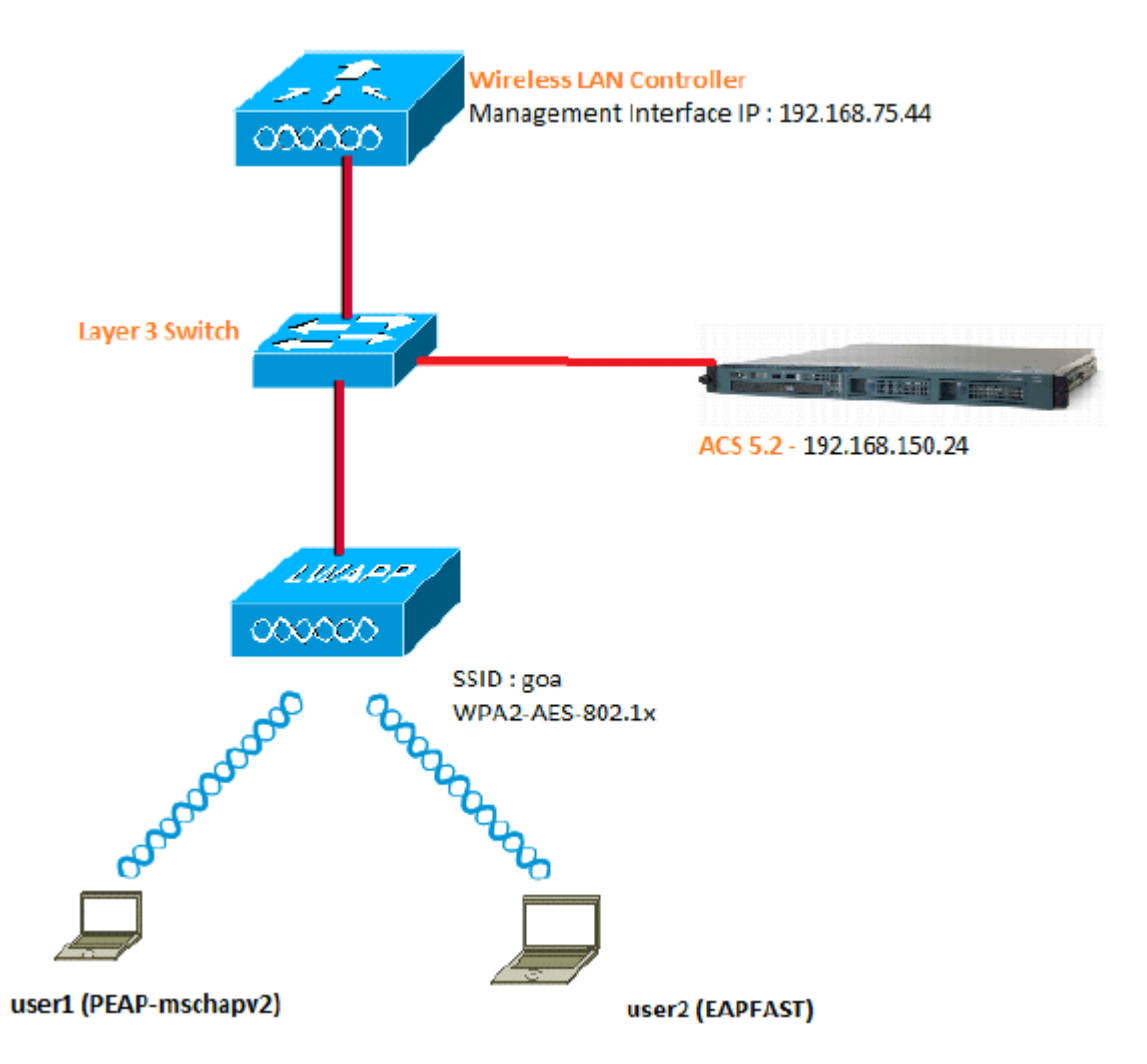

Estos son los detalles de configuración de los componentes utilizados en este diagrama:

- La dirección IP del servidor ACS (RADIUS) es 192.168.150.24.
- La dirección de la interfaz de administración y del administrador AP del WLC es 192.168.75.44.
- Los servidores DHCP dirigen 192.168.150.25.
- La VLAN 253 se utiliza en toda esta configuración. Ambos usuarios se conectan al mismo SSID "goa". Sin embargo, el usuario 1 está configurado para autenticarse mediante PEAP-MSCHAPv2 y el usuario 2 mediante EAP-FAST.
- Los usuarios se asignarán en la VLAN 253:
  - VLAN 253: 192.168.153.x/24. Gateway: 192.168.153.1
  - VLAN 75: 192.168.75.x/24. Gateway: 192.168.75.1

#### Suposición

- Los switches se configuran para todas las VLAN de Capa 3.
- Al servidor DHCP se le asigna un ámbito DHCP.
- Existe conectividad de capa 3 entre todos los dispositivos de la red.
- El LAP ya está unido al WLC.

- Cada VLAN tiene una máscara /24.
- ACS 5.2 tiene instalado un certificado autofirmado.

## **Configuration Steps**

Esta configuración se divide en tres pasos de alto nivel:

- 1. <u>Configure el servidor RADIUS.</u>
- 2. <u>Configure el WLC.</u>
- 3. Configuración de la utilidad de cliente inalámbrico.

## Configuración del servidor RADIUS

La configuración del servidor RADIUS se divide en cuatro pasos:

- 1. <u>Configure los recursos de red.</u>
- 2. Configurar usuarios.
- 3. Definir elementos de política.
- 4. Aplique políticas de acceso.

ACS 5.x es un sistema de control de acceso basado en políticas. Es decir, ACS 5.x utiliza un modelo de política basado en reglas en lugar del modelo basado en grupos utilizado en las versiones 4.x.

El modelo de políticas basadas en reglas ACS 5.x proporciona un control de acceso más potente y flexible en comparación con el antiguo enfoque basado en grupos.

En el modelo basado en grupos más antiguo, un grupo define la política porque contiene y une tres tipos de información:

- Información de identidad: esta información puede estar basada en la pertenencia a grupos AD o LDAP o en una asignación estática para usuarios internos de ACS.
- Otras restricciones o condiciones: restricciones de tiempo, restricciones de dispositivos, etc.
- Permisos: VLAN o niveles de privilegio de Cisco IOS<sup>®</sup>.

El modelo de políticas de ACS 5.x se basa en reglas con el formato:

• Si la condición entonces resultado

Por ejemplo, utilizamos la información descrita para el modelo basado en grupos:

• Si identity-condition, restricted-condition, authorization-profile.

Como resultado, esto nos da la flexibilidad de limitar en qué condiciones se permite al usuario acceder a la red, así como qué nivel de autorización se permite cuando se cumplen condiciones específicas.

### Configurar recursos de red

En esta sección, configuramos el cliente AAA para el WLC en el servidor RADIUS.

Este procedimiento explica cómo agregar el WLC como cliente AAA en el servidor RADIUS para que el WLC pueda pasar las credenciales del usuario al servidor RADIUS.

Complete estos pasos:

1. Desde la GUI de ACS, vaya a **Network Resources** > **Network Device Groups** > **Location**, y haga clic en **Create** (en la parte inferior ).

| cisco Cisco Secure A                                                                                                    | CS                                                   |
|----------------------------------------------------------------------------------------------------|------------------------------------------------------|
| ► 🛃 My Workspace                                                                                                    | Network Resources > Network Device Groups > Location |
| 👻 🦣 Network Resources                                                                                                    | Network Device Groups                                |
| <ul> <li>Network Device Groups</li> <li>Location</li> </ul>                                                                                                    | Filter: Match if: Go 🔻                               |
| Device Type<br>Network Devices and AAA Clients<br>Default Network Device<br>External RADIUS Servers                                                                                                    | Name      Description     All Locations              |
| B Users and Identity Stores                                                                                                    |                                                      |
| Policy Elements     Policy Elements     Policy Elements |                                                      |
| ► 🔂 Access Policies                                                                                                    |                                                      |
| Monitoring and Reports                                                                                                    |                                                      |
| 🕞 🍕 System Administration                                                                                                    |                                                      |
|                                                                                                    |                                                      |

2. Agregue los campos obligatorios y haga clic en Enviar.

| A Name         | LAD           |        |
|----------------|---------------|--------|
| Description:   |               |        |
| Description.   | LAB Devices   |        |
| o Parent:      | All Locations | Select |
| Required field | lds           |        |

Ahora verá esta pantalla:

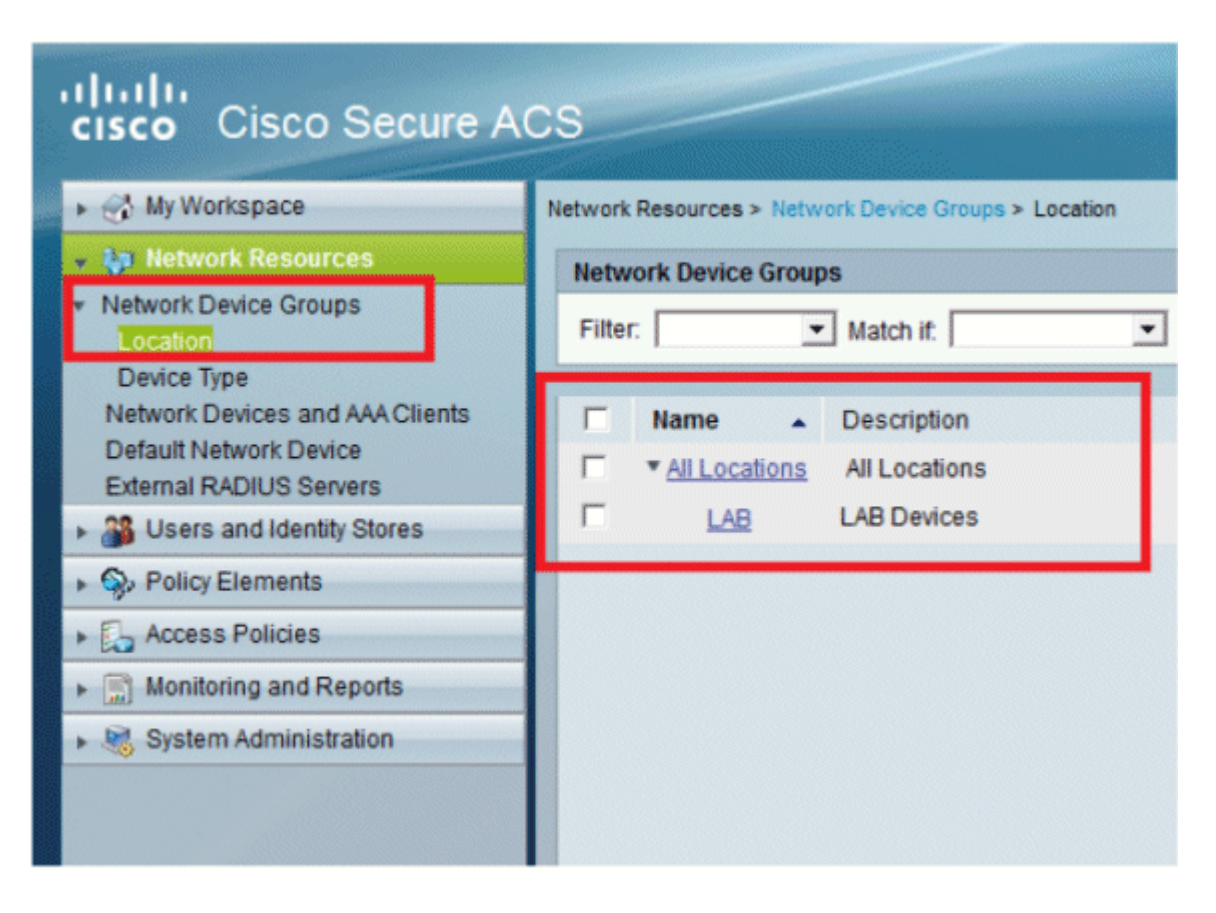

3. Haga clic en **Tipo de dispositivo** > **Crear**.

| cisco Cisco Secure A                                                                                                    | CS                                                                                                    |        |
|----------------------------------------------------------------------------------------------------|----------------------------------------------------------------------------------------------------|--------|
| 🕨 🧐 My Workspace                                                                                                    | Network Resources > Network Device Groups > Device Type > Create                                                                                                    |        |
| Network Resources     Network Device Groups     Location     Device Type     Network Devices and AAA Clients     Default Network Device     External RADIUS Servers | Device Group - General         Image: 0         Name: 5508         Description: Wireless LAN Controller         Image: 0         Parent: All Device Types         Image: 0         Required fields | Select |
| Users and Identity Stores                                                                                                    |                                                                                                    |        |
| Policy Elements                                                                                                    |                                                                                                    |        |
| Access Policies                                                                                                    |                                                                                                    |        |
| Monitoring and Reports                                                                                                    |                                                                                                    |        |
| System Administration                                                                                                    |                                                                                                    |        |

4. Haga clic en Submit (Enviar). Ahora verá esta pantalla:

| cisco Cisco Secure A                                                                                                    | CS                                                      |  |  |
|----------------------------------------------------------------------------------------------------|---------------------------------------------------------|--|--|
| ► In the second second sec | Network Resources > Network Device Groups > Device Type |  |  |
| 🔹 😝 Network Resources                                                                                                    | Network Device Groups                                   |  |  |
| Network Device Groups     Location     Device Type                                                                                                    | Filter: Match if: Go 🗢                                  |  |  |
| Network Devices and AAA Clients                                                                                                    | Name      Description                                   |  |  |
| Default Network Device<br>External RADIUS Servers                                                                                                    | * <u>All Device Types</u> All Device Types              |  |  |
| Users and Identity Stores                                                                                                    | 5508 Wireless LAN Controller                            |  |  |
| Policy Elements                                                                                                    |                                                         |  |  |
| Access Policies                                                                                                    |                                                         |  |  |
| Monitoring and Reports                                                                                                    |                                                         |  |  |
| System Administration                                                                                                    |                                                         |  |  |

- 5. Vaya a Recursos de red > Dispositivos de red y clientes AAA.
- 6. Haga clic en **Create** y rellene los detalles como se muestra aquí:

| → S MyWorkspace                                                                                       | Network Resources > Network Devices and AAA Clerks > Create |                                                                         |                  |                                                                                                    |  |
|----------------------------------------------------------------------------------------------------|-------------------------------------------------------------|-------------------------------------------------------------------------|------------------|----------------------------------------------------------------------------------------------------|--|
| Ketwork Resources     Network Device Groups     Location                                              | o Name: WLC<br>Description: Wre                             | -5508<br>less LAN Controller                                            |                  |                                                                                                    |  |
| Device Type<br>Network Devices and AAA Clients<br>Default Network Device<br>External RADIUS Service   | Network Device Grou<br>Location<br>Device Type              | All Locations:LAB                                                       | Select<br>Select |                                                                                                    |  |
| Source and Identity Stores     Source Elements     Control Access Policies     Monitoring and Reports | IP Address<br>© Single IP Add<br>9 IP: 192 108 75 4         | IP Address<br>© Single IP Address © IP Range(s)<br>9 IP. [192 108 75.44 |                  | Authentication Options                                                                                                    |  |
| <ul> <li>System Administration</li> </ul>                                                             | e - Required felds                                          |                                                                         | Ľ                | CoA port  1700<br>Enable KeyWitap<br>Key Encryption Key:<br>Message Authenticator Code Key:<br>Key Input Format C ASCII C HEXADECIMAL |  |

7. Haga clic en Submit (Enviar). Ahora verá esta pantalla:

|       | ark bences | 1997 |                               |                   |                       |                         |
|-------|------------|------|-------------------------------|-------------------|-----------------------|-------------------------|
| ilter |            |      | <ul> <li>Match it.</li> </ul> | •                 | G0 🔻                  |                         |
| -     | Name       | •    | IP / Mask                     | NDG:Location      | NDG:Device Type       | Description             |
|       | WLC-5508   |      | 192.168.75.44/32              | All Locations:LAB | All Device Types:5508 | Wireless LAN Controller |
|       |            |      |                               |                   |                       |                         |

### **Configurar usuarios**

En esta sección, crearemos usuarios locales en ACS. Ambos usuarios (usuario1 y usuario2) están asignados en un grupo denominado "Usuarios inalámbricos".

1. Vaya a Usuarios y almacenes de identidad > Grupos de identidad > Crear.

| 100 C. 100 C. | cisco Cisco Secure ACS                       |                                                           |  |  |  |
|---------------|----------------------------------------------|-----------------------------------------------------------|--|--|--|
|               | » 😚 My Workspace                             | Users and identity Stores > Identity Groups > Create      |  |  |  |
|               | Network Resources                            | Coursed .                                                 |  |  |  |
|               | Users and Identity Stores                    | e Name: Wireless Users                                    |  |  |  |
|               | Identity Groups                              | Description: Wireless Liters withorthroting over wireless |  |  |  |
|               | <ul> <li>Internal identity Stores</li> </ul> | Parent All Croupe     Salart                              |  |  |  |
|               | Hosts                                        | Required telds                                            |  |  |  |
|               | + External Identity Stores                   |                                                           |  |  |  |
| ŝ             | Active Directory                             |                                                           |  |  |  |
| ŝ             | RSA SecurID Token Servers                    |                                                           |  |  |  |
|               | RADIUS Identity Servers                      |                                                           |  |  |  |
| 語             | Certificate Authentication Profile           |                                                           |  |  |  |
|               | Identity Store Sequences                     |                                                           |  |  |  |
|               | » S. Policy Elements                         |                                                           |  |  |  |

2. Una vez que haga clic en **Submit**, la página tendrá el siguiente aspecto:

| cisco Cisco Secure Ad                                                                                                    | CS                                          |  |  |
|----------------------------------------------------------------------------------------------------|---------------------------------------------|--|--|
| 🕨 🚓 My Workspace                                                                                                    | Users and identity Stores > identity Groups |  |  |
| Network Resources                                                                                                    | Identity Groups                             |  |  |
| Osers and identity Stores     Identity Groups     Internal Identity Stores     Users     Hosts     External Identity Stores     LDAP     Activa Directory     RSA SecuriD Token Servers     RADIUS Identity Servers     Certificate Authonities     Certificate Authonities | Filter: 💽 Match it: 💽 Go 🔝                  |  |  |
|                                                                                                    | Name Description                            |  |  |
|                                                                                                    |                                             |  |  |
|                                                                                                    |                                             |  |  |
| Identity Store Sequences                                                                                                    |                                             |  |  |

- 3. Cree los usuarios user1 y user2 y asígnelos al grupo "Usuarios inalámbricos".
  - a. Haga clic en Usuarios y almacenes de identidad > Grupos de identidad > Usuarios > Crear.

| My Workspace                                                                                               | Users and identity Stores > Internal identity Stores > Users > Create          |
|----------------------------------------------------------------------------------------------------|--------------------------------------------------------------------------------|
| Network Resources                                                                                          | General                                                                        |
| Users and Identity Stores                                                                                  | 🖉 🗢 Name: User1 Status: Enabled 💌 😕                                            |
| Identity Groups                                                                                            | Description: PEAP:mschapv2 users                                               |
| 0596                                                                                                    | <ul> <li>Identity Group: All Groups: Wireless Users</li> <li>Select</li> </ul> |
| External Identity Stores<br>Certificate Authorities<br>Certificate Authorities<br>Identity Store Sequences | Password Information<br>Password must<br>Contain 4 - 32 characters             |
| S Policy Elements                                                                                          | Password: •••••                                                                |
| Access Policies                                                                                            | Confirm<br>Pasewort                                                            |
| Monitoring and Reports                                                                                     | Change password on next login                                                  |
|                                                                                                    |                                                                                |

b. De manera similar, cree user2.

| cisco Cisco Secure A     | CS                                                                                                    |
|--------------------------|----------------------------------------------------------------------------------------------------|
| My Workspace             | Users and identity Stores > Internal identity Stores > Users > Create                                                                                                    |
|                          | General       General         Ø Name:       User2         Description:       EAPFAST user         Ø Identity Group:       All Groups:/Wireless Users         Select       Password Information         Password must       • Contain 4 - 32 characters |
| Identity Store Sequences | Password:     Onfirm     Password:     Confirm     Password:     Change password on next login     Change password on next login     There are no additional identity attributes defined for user records     P - Required fields                      |

La pantalla tendrá el siguiente aspecto:

| cisco Cisco Secure AC                                                                                                    | :8                        |                           |                                    |                     |
|----------------------------------------------------------------------------------------------------|---------------------------|---------------------------|------------------------------------|---------------------|
| 🕨 🚭 My Workspace                                                                                                    | Users and Identity Stores | > internal identity Store | s > Users                          |                     |
| ► 🁦 Network Resources                                                                                                    | Internal Users            |                           |                                    |                     |
| Busers and Identity Stores      Identity Groups      Internal Identity Stores      Users      Hosts      External Identity Stores      Certificate Authorities      Certificate Authorities      Identity Store Sequences | Filter: Match it: Go 🗢    |                           |                                    |                     |
|                                                                                                    | C Status                  | User Name                 | <ul> <li>Identity Group</li> </ul> | Description         |
|                                                                                                    | □ ●                       | <u>user1</u>              | All Groups:Wireless Users          | PEAP:mschapv2 users |
|                                                                                                    | □ 0                       | user2                     | All Groups:Wireless Users          | EAPFAST user        |
|                                                                                                    |                           |                           |                                    |                     |
| Policy Elements                                                                                                    |                           |                           |                                    |                     |

## Definición de elementos de política

Verifique que **Permit Access** esté configurado.

| cisco Cisco Secure A                                               | CS                                                                                         |
|--------------------------------------------------------------------|--------------------------------------------------------------------------------------------|
| 🔸 🤯 My Workspace                                                   | Policy Elementa > Authorization and Permissions > Network Accesse > Asthorization Profiles |
| Network Resources                                                  | Authorization Profiles                                                                     |
| Users and Identity Stores                                          | Filter                                                                                     |
| Policy Elements                                                    |                                                                                            |
| Session Conditions     Authorization and Permissions               | Permit Access                                                                              |
| <ul> <li>Network Access</li> <li>Authorization Profiles</li> </ul> |                                                                                            |
| Device Administration     Named Permission Objects                 |                                                                                            |
| Access Policies                                                    |                                                                                            |
| Monitoring and Reports                                             |                                                                                            |
| 🕨 🍕 System Administration                                          |                                                                                            |

### Aplicar políticas de acceso

En esta sección, seleccionaremos qué métodos de autenticación se utilizarán y cómo se configurarán las reglas. Crearemos reglas basadas en los pasos anteriores.

Complete estos pasos:

1. Vaya a Políticas de acceso > Servicios de acceso > Acceso a la red predeterminado > Editar: "Acceso a la red predeterminado".

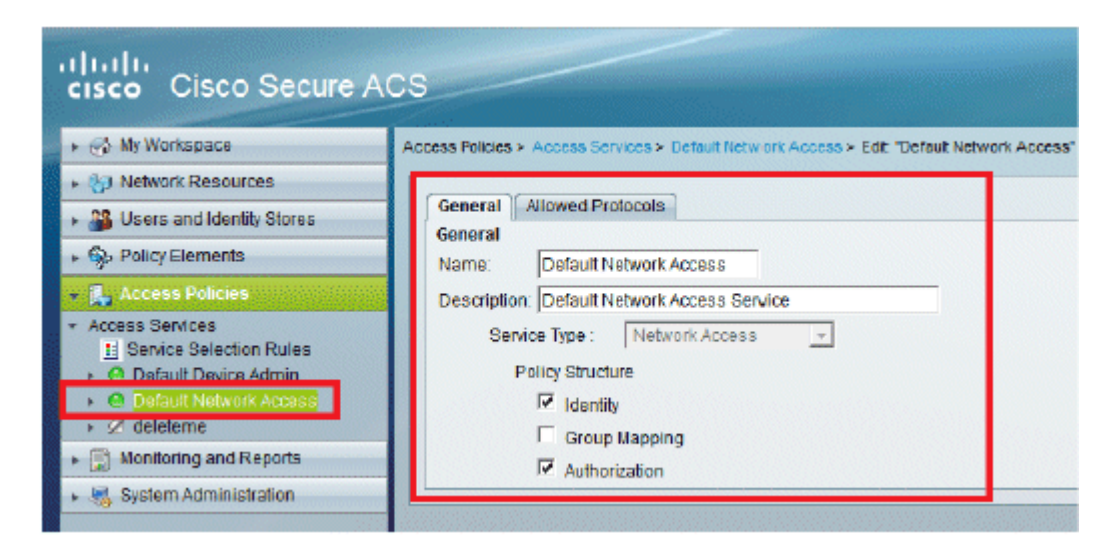

2. Seleccione el método EAP que desea que autentiquen los clientes inalámbricos. En este ejemplo, utilizamos **PEAP- MSCHAPv2** y **EAP-FAST**.

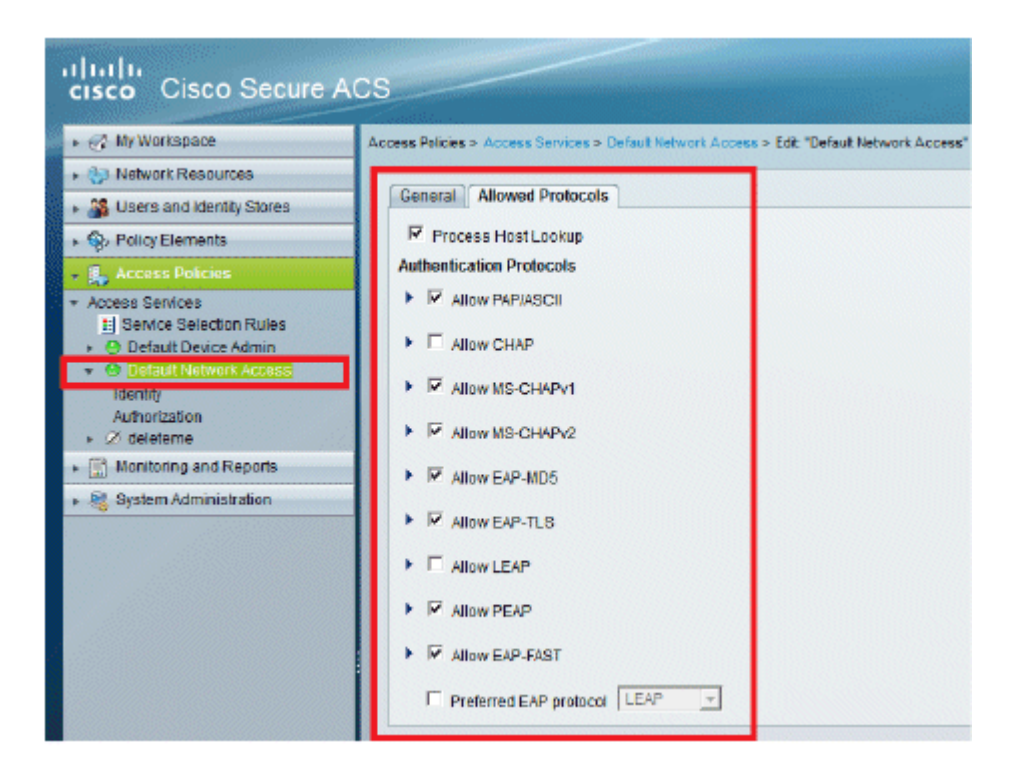

| Access Policies     Access Services                                            |                                                                                                    |
|--------------------------------------------------------------------------------|----------------------------------------------------------------------------------------------------|
| Envice Selection Rules     O Default Device Admin     O Default Network Access | Allow PEAP     PEAP Inner Methods     P Allow EAP-M3-CHAPv2                                                                                                    |
| Authorization                                                                  | Allow Password Change Retries:                                                                                                    |
| System Administration                                                          | Allow FASSWold Change Retries:     Allow EAP-FAST     EAP-FAST inner Methods     Allow EAP-ASS-CHAEPv2     If Allow Password Change Retries:     If Allow Password Change Retries:     If Allow EAP-OTC     If Allow FASSWord Change Retries:     If Allow FASSWord Change Retries:     If Allow FASSWord Change Retries:     If Allow FASSWOrd Change Retries:     If Allow FASSWOrd Inter Authenticated In-Band FAC Provisioning     If Allow Authentheated In-Band FAC Provisioning     If Allow Authentheated In-Band FAC Provisioning     If Allow FASSWORD ALL Authentication     Machine FAC Time To Live:     If Allow FASSWORD ALL Authenticated Provisioning     Authentheated In-Band FAC Provisioning     If Allow FASSWORD ALL Authentication     Machine FAC Time To Live:     If Hours     If Allow FASSWORD ALL AUTHENTIAL AUTHENTIAL AUTHENTIAL AUTHENTIAL AUTHENTIAL AUTHENTIAL AUTHENTIAL AUTHENTIAL AUTHENTIAL AUTHENTIAL AUTHENTIAL AUTHENTIAL AUTHENTIAL AUTHENTIAL AUTHENTIAL AUTHENTIAL AUTHENTIAL AUTHENTIAL AUTHENTIAL AUTHEN |

- 3. Haga clic en Submit (Enviar).
- 4. Verifique el grupo de identidad que ha seleccionado. En este ejemplo, utilizamos **Internal Users**, que creamos en ACS. **Guarde los cambios.**

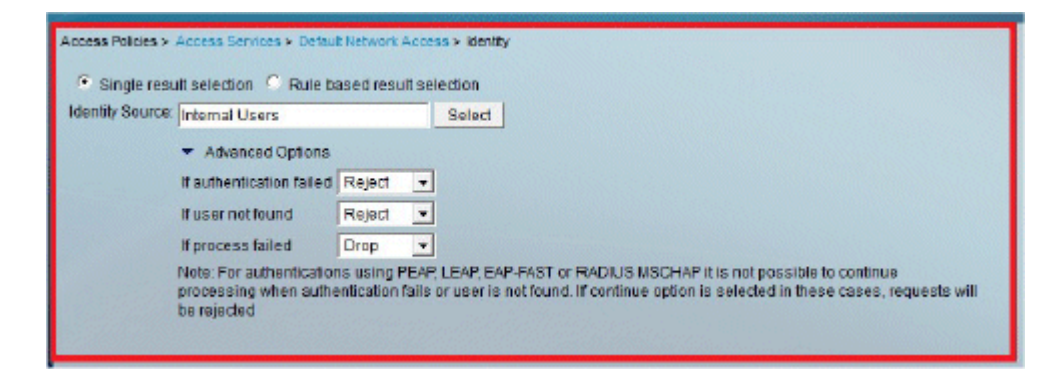

5. Para verificar el perfil de autorización, vaya a Access Policies > Access Services > Default Network Access > Authorization.

Puede personalizar en qué condiciones permitirá el acceso de los usuarios a la red y qué perfil de autorización (atributos) pasará una vez autenticado. Esta granularidad sólo está disponible en ACS 5.x. En este ejemplo, hemos seleccionado Location, **Device Type**, **Protocol**, **Identity Group** y EAP Authentication Method.

| Access Policies > Access Services > Detail Network Access > Authorization Standard Policy/Excending Policy                                                                                                    |
|----------------------------------------------------------------------------------------------------|
| Network Access Authorization Policy                                                                                                    |
| Filter. Status - Match it Equais - Enabled - Clear Filter Go -                                                                                                    |
| Image: Status         Name         Conditions         Results           ND0:Location         Time And Date         Authorization Profiles         Hit Count                                                                                                    |
| Matile fields       Import / 1922 1888 150.24 / accordmin/Policy/hputAction.do         Import / 1922 1888 150.24 / accordmin/Policy/hputAction.do       Import / 100 / 100 |
| Persuit Easined or no ensibled rule matches. Permit Access 0                                                                                                    |
| Create                                                                                                    |

- 6. Haga clic en Aceptar y Guardar cambios.
- 7. El siguiente paso consiste en crear una regla. Si no se define ninguna regla, se permite al cliente el acceso sin condiciones.

Haga clic en **Create** > **Rule-1**. Esta regla es para usuarios del grupo "Usuarios inalámbricos".

| Access Policies > Access Services > Default | Network Access > Authorization                                                                        |                          |                                                                                                    |                                         |                |
|---------------------------------------------|----------------------------------------------------------------------------------------------------|--------------------------|----------------------------------------------------------------------------------------------------|-----------------------------------------|----------------|
| Standard Policy Exception Policy            |                                                                                                    |                          |                                                                                                    |                                         |                |
| Network Access Authorization Petion         |                                                                                                    |                          |                                                                                                    |                                         |                |
| Filter. Status                              | sco Secure ACS - Mozilla Firefox                                                                      |                          |                                                                                                    |                                         | ×              |
|                                             | 192.168.150.24 https://192.168.1                                                                      | 150.24/acsadmin/Policyli | nputAction.do                                                                                                 |                                         | 슈              |
| I Status Plame NE                           |                                                                                                    |                          | -                                                                                                    |                                         |                |
| No data to display                          | General                                                                                               |                          |                                                                                                    |                                         |                |
|                                             | Name: Fole-1                                                                                          | Status: Enabled          | • 0                                                                                                    |                                         |                |
|                                             | Conditions                                                                                            | nd results are availa    | t area of the poicy rules screen con<br>ble here for use in policy rules.                                     | trois which                             |                |
|                                             | MDG:Location:                                                                                         |                          | All Device Trees 5500                                                                                         | Select                                  |                |
|                                             | P NDG Device type                                                                                     | match                    | Padus                                                                                                    | Select                                  |                |
|                                             | V Manifer Groups                                                                                      | lin                      | All Groups Wireless Users                                                                                     | Select                                  |                |
|                                             | Eap Authentication Method                                                                             | ANY-                     |                                                                                                    |                                         |                |
|                                             | Eap Authonication Reenod  Results  Authorization Profiles:  Permit Access  Select Deselect  OK Cancel |                          | You may select multiple authorization pro<br>defined in multiple profiles will use the va<br>profile defined. | files. Attributes<br>ive from the first | 10             |
| T Datast Fr                                 | and the last last                                                                                     |                          |                                                                                                    |                                         |                |
| Create   Duplicate   Edit                   | Delete A Move to V                                                                                    |                          |                                                                                                    | Cush                                    | emize HitCount |

8. Guarde los cambios. La pantalla tendrá el siguiente aspecto:

|          | COSSIS PRO | thorization Policy      |                          |                       |                              |                           |                      |                 |
|----------|------------|-------------------------|--------------------------|-----------------------|------------------------------|---------------------------|----------------------|-----------------|
| ater. St | atus       | - Mate                  | ch it Equals 💽 Enat      | io • bek              | ear Filter Go 🔻              |                           |                      |                 |
| Status   | Name       | NDG:Location            | NDG Device Type          | Condition<br>Protocol | identity Group               | Eap Authentication Nethod | Ress<br>Authorizatio | its<br>n Profil |
| •        | Rule-1     | in All Locations:LAB    | In All Device Types 5508 | match Radius          | in All Groups:Wireless Users | -4117-                    | Permit Acce          | 22              |
|          |            |                         |                          |                       |                              |                           |                      |                 |
|          |            |                         |                          |                       |                              |                           |                      |                 |
| Default  |            | I no rules defined or r | no enabled rule matches. |                       |                              |                           | Parmel Acco          | 55              |

Si desea que se denieguen los usuarios que no cumplan las condiciones, edite la regla predeterminada para que diga "denegar acceso".

9. Ahora definiremos las **reglas de selección de servicios**. Utilice esta página para configurar una política simple o basada en reglas para determinar qué servicio aplicar a las solicitudes entrantes. En este ejemplo, se utiliza una política basada en reglas.

| E s | Statur 8          |        |              |         | Filter: Status 💌 Match it: Equals 💌 Enabled 💌 Clear Filter 🛛 Go 🔝 |           |  |  |  |  |  |  |  |  |
|-----|-------------------|--------|--------------|---------|-------------------------------------------------------------------|-----------|--|--|--|--|--|--|--|--|
|     | Statute II        | Vame   | Protocol     | litiona | Results<br>Service                                                | Hit Count |  |  |  |  |  |  |  |  |
|     | <b>8</b>          | Rule-1 | match Radius |         | Default Network Access                                            | 0         |  |  |  |  |  |  |  |  |
|     | <b>e</b> <u>e</u> | Rule-2 | match Tacacs |         | Default Device Admin                                              | 0         |  |  |  |  |  |  |  |  |
|     |                   |        |              |         |                                                                   |           |  |  |  |  |  |  |  |  |

## **Configurar la WLC**

La configuración requiere estos pasos:

- 1. Configure el WLC con los detalles del servidor de autenticación.
- 2. Configure las interfaces dinámicas (VLAN).
- 3. Configure las WLAN (SSID).

### Configure el WLC con los detalles del servidor de autenticación

Es necesario configurar el WLC para que pueda comunicarse con el servidor RADIUS para autenticar los clientes, y también para cualquier otra transacción.

Complete estos pasos:

- 1. En la GUI del controlador, haga clic en Security.
- 2. Introduzca la dirección IP del servidor RADIUS y la clave secreta compartida utilizada entre el servidor RADIUS y el WLC.

Esta clave secreta compartida debe ser la misma que la configurada en el servidor RADIUS.

| cisco                                                                                                    | MONITOR WLANS                                                                                                    |                  | WIRELESS                                                                                                    | SECURITY          | MANAGEMENT         | C <u>O</u> MMAND5 | HELP     | EEEDBACK   |
|----------------------------------------------------------------------------------------------------|----------------------------------------------------------------------------------------------------|------------------|----------------------------------------------------------------------------------------------------|-------------------|--------------------|-------------------|----------|------------|
| Security                                                                                                    | RADIUS Authenti                                                                                                    | cation Servers   | s > New                                                                                                    |                   |                    |                   |          |            |
| <ul> <li>AAA         General         <ul> <li>RADDUS                 Authentication                Accounting                Falback</li> <li>TACACS+                LDAP                Local Net Users                MAC Fitesing                Disabled Clients                User Login Policies                AP Policies                Password Policies</li> </ul> <ul> <li>Local EAP</li> <li>Priority Order</li> <li>Certificate</li> <li>Access Control Lists</li> <li>Wireless Protection                 Policies</li> </ul> </li> </ul> | Server Index (Priori<br>Server IP Address<br>Shared Secret Form<br>Shared Secret<br>Confirm Shared Sec<br>Key Wrap<br>Port Number<br>Server Status<br>Support for RFC 357<br>Server Timeout<br>Network User<br>Management<br>IPSec | ty)<br>at<br>ret | 1     ×       192.168.150.2       ASCII       ••••••       ••••••       (Designed for       1812       Enabled       Enabled       Ø Enable       Ø Enable       Enable | 4<br>FIPS custome | ers and requires a | key wrap compli   | ant RADI | US server) |
| Web Auth                                                                                                    |                                                                                                    |                  |                                                                                                    |                   |                    |                   |          |            |

+ Advanced

### Configuración de las interfaces dinámicas (VLAN)

Este procedimiento describe cómo configurar las interfaces dinámicas en el WLC.

Complete estos pasos:

1. La interfaz dinámica se configura desde la GUI del controlador, en la ventana **Controller** > **Interfaces**.

| cisco                                                                                                    |                                    | WLANs           |                 | WIRELESS | SECURITY | MANAGEMENT |
|----------------------------------------------------------------------------------------------------|------------------------------------|-----------------|-----------------|----------|----------|------------|
| Controller<br>General<br>Inventory<br>Interfaces<br>Interface Groups<br>Multicast<br>Network Routes<br>Internal DHCP Server<br>Nobility Management<br>Ports<br>NTP<br>CDP<br>Advanced | Interface:<br>Unterface<br>VLAN Id | s > New<br>Name | vlan253<br>[253 |          |          |            |

2. Haga clic en Apply (Aplicar).

Esto lo lleva a la ventana Edit (Editar) de esta interfaz dinámica (VLAN 253 aquí).

3. Introduzca la dirección IP y el gateway predeterminado de esta interfaz dinámica.

| cisco                                                                                                    |                                                                                                    |                                                  | WIRELESS                                 | <u>S</u> ECURITY           | MANAGEMENT |
|----------------------------------------------------------------------------------------------------|----------------------------------------------------------------------------------------------------|--------------------------------------------------|------------------------------------------|----------------------------|------------|
| Controller                                                                                                    | Interfaces > Edit                                                                                           |                                                  |                                          |                            |            |
| General<br>Inventory<br>Interfaces<br>Interface Groups<br>Multicast<br>Network Routes<br>> Internal DHCP Server | General Information<br>Interface Name<br>NAC Address<br>Configuration<br>Guest Lan                          | vlan253<br>00:24:97                              | 1:09:53:cf                               |                            | -          |
| Ports NTP CDP                                                                                                   | Quarantine<br>Quarantine Vian Id<br>Physical Information                                                    | []<br> 0                                         |                                          |                            |            |
| Advanced                                                                                                    | The interface is attache<br>Enable Dynamic AP<br>Management<br>Interface Address                            | ed to a LAG.                                     |                                          |                            | _          |
|                                                                                                    | VLAN Identifier<br>IP Address<br>Netmask<br>Gateway                                                         | 253<br>192.168.153<br>255.255.255<br>192.168.153 | 1.81<br>5.0                              |                            |            |
|                                                                                                    | DHCP Information<br>Primary DHCP Server<br>Secondary DHCP Server                                            | 19                                               | 2,168,150,25                             |                            | -          |
|                                                                                                    | Access Control List<br>ACL Name<br>Note: Changing the Interfut<br>temporarily disabled and<br>some clients. | no<br>ace peremeters<br>thus may result          | one<br>causes the Wil<br>in loss of conn | Alls to be<br>ectivity for |            |

- 4. Haga clic en Apply (Aplicar).
- 5. Las interfaces configuradas tendrán el siguiente aspecto:

| uluulu<br>cisco      | MONITOR     | WLANs | WIRELESS        | <u>S</u> ECURITY | MANAGEMENT  | COMMAN    | IDS HELP      | FEEDBACK   |  |
|----------------------|-------------|-------|-----------------|------------------|-------------|-----------|---------------|------------|--|
| Controller           | Interfaces  | 5     |                 |                  |             |           |               |            |  |
| Inventory            | Interface   | Name  | VLAN Identifier | IP Addres        | s Interfa   | ce Type I | Dynamic AP    | Hanagement |  |
| Interfaces           | manageme    | nt    | 75              | 192.168.75       | .44 Static  | 1         | Enabled       |            |  |
| Interface Groups     | service-por | t     | N/A.            | 0.0.0.0          | Static      | 1         | Not Supported |            |  |
| Multicast            | virtual     |       | N/A             | 1.1.1.1          | Static      | 1         | Not Supported |            |  |
| Network Routes       | vlan253     |       | 253             | 192.168.15       | 3.81 Dynami | ic t      | Disabled      |            |  |
| Internal DHCP Server |             |       |                 |                  |             |           |               |            |  |
| Mobility Management  |             |       |                 |                  |             |           |               |            |  |
| Ports                |             |       |                 |                  |             |           |               |            |  |
| ▶ NTP                |             |       |                 |                  |             |           |               |            |  |
| ▶ CDP                |             |       |                 |                  |             |           |               |            |  |
| Advanced             |             |       |                 |                  |             |           |               |            |  |

### Configuración de las WLAN (SSID)

Este procedimiento explica cómo configurar las WLANs en el WLC.

Complete estos pasos:

- 1. Desde el controlador GUI, vaya a **WLANs** > **Create New** para crear una nueva WLAN. Se muestra la ventana New WLANs (Nuevas WLAN).
- 2. Introduzca la información de ID de WLAN y SSID de WLAN.

Puede introducir cualquier nombre como SSID de WLAN. Este ejemplo utiliza **goa** como el SSID de WLAN.

| cisco                               |                                             | WLANS     | CONTROLLER      | W]RELESS | SECURITY | MANAGEMENT | COMMAND |
|-------------------------------------|---------------------------------------------|-----------|-----------------|----------|----------|------------|---------|
| WLANS<br>WLANS<br>WLANS<br>Advanced | WLANS ><br>Type<br>Profile Na<br>SSID<br>ID | New<br>me | QOB<br>QOB<br>1 | -        |          |            |         |

3. Haga clic en Apply para ir a la ventana Edit del objetivo WLAN.

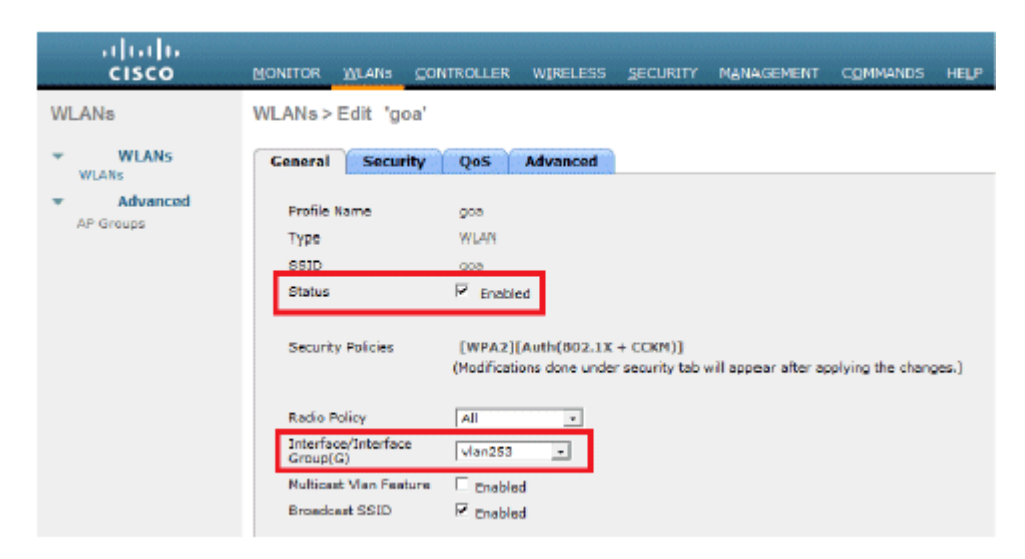

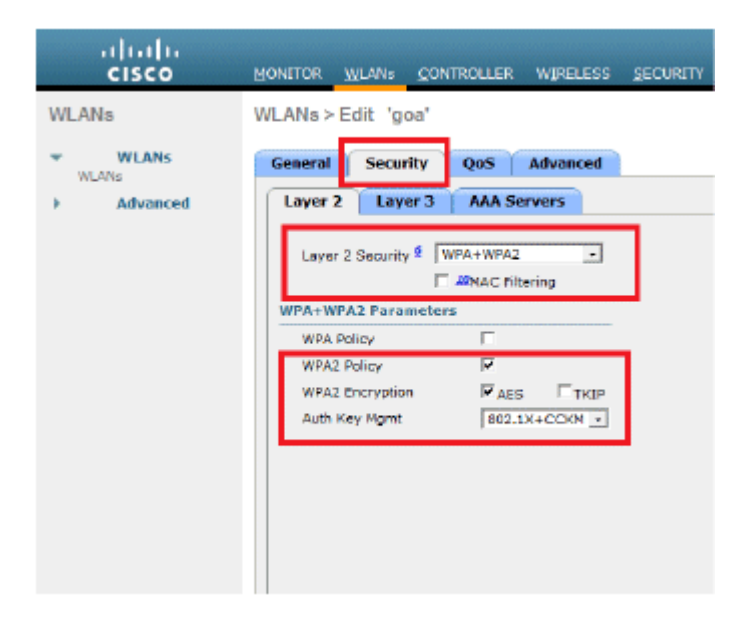

| aneral 9                               | Security                                    | QoS Adva                          | inced                                                                    |                                                                |                                |      |
|----------------------------------------|---------------------------------------------|-----------------------------------|--------------------------------------------------------------------------|----------------------------------------------------------------|--------------------------------|------|
| Layer 2                                | Layer 3                                     | AAA Servers                       | use of default server                                                    | s on this WLAN                                                 |                                |      |
| Radius Serv<br>Radius Se               | rers<br>srver Overwr                        | ite interface 🗆 t                 | Inabled                                                                  |                                                                | LDAP Server 1                  | None |
| Server 1<br>Server 2<br>Server 3       |                                             | Aut<br>TP<br>No                   | thentication Servers<br>Enabled<br>:192.168.150.24, Port:1<br>one<br>one | Accounting<br>Consbled<br>B12 × None ×<br>× None ×<br>× None × | g Servers Server 3<br>Server 3 | None |
| Local EAP A<br>Local EAP<br>Authentica | athenticati<br>Authenticati<br>ation priori | on<br>DN Enabled<br>Ity order for |                                                                          |                                                                |                                |      |
| Not U                                  | boet                                        |                                   | Order Used For Au                                                        | thentication                                                   |                                |      |

#### WLANs > Edit 'goa'

| meral Security           | QoS Advanced    |                                     |
|--------------------------|-----------------|-------------------------------------|
| Allow AAA Override       | Enabled         | DHCP                                |
| Coverage Hole Detection  | Enabled         | DHCP Server Override                |
| Enable Session Timeout   |                 |                                     |
| Aironet IE               | P Enabled       | DHCP Addr. Assignment 🏼 Required    |
| Diagnostic Channel       | Finabled        | Management Frame Protection (MFP)   |
| 1Pv6 Enable <sup>2</sup> |                 | and other protocial distribution    |
| Override Interface ACL   | None -          | MEP Client Protection - [Disabled ] |
| P2P Blocking Action      | Disabled -      | DTIM Period (in beacon intervals)   |
| Client Exclusion 2       | Enabled         | 802.11a/n (1 - 255) 1               |
| Maximum Allowed          | 0               | 802.11b/g/n (1 - 255) 1             |
| Chente =                 |                 | NAC                                 |
| Static IP Tunneling 12   | Cnabled         | NAC State None +                    |
| Channel Scanning Defe    | er              | Load Balancing and Band Select      |
| Scan Defer Priority      | 0 1 2 3 4 5 6 7 | Client Load Balancing               |
|                          |                 | Client Band Select 4                |
| Scan Defer Time(msecs)   | 100             | Passive Client                      |

## Configuración de la utilidad de cliente inalámbrico

### PEAP-MSCHAPv2 (usuario1)

En nuestro cliente de prueba, utilizamos el suplicante nativo de Windows 7 con una tarjeta Intel 6300-N que ejecuta la versión de controlador 14.3. Se recomienda probar con los controladores más recientes de los proveedores.

Complete estos pasos para crear un perfil en Windows Zero Config (WZC):

- 1. Vaya a Control Panel > Network and Internet > Manage Wireless Networks.
- 2. Haga clic en la pestaña Add.
- 3. Haga clic en Crear manualmente un perfil de red.

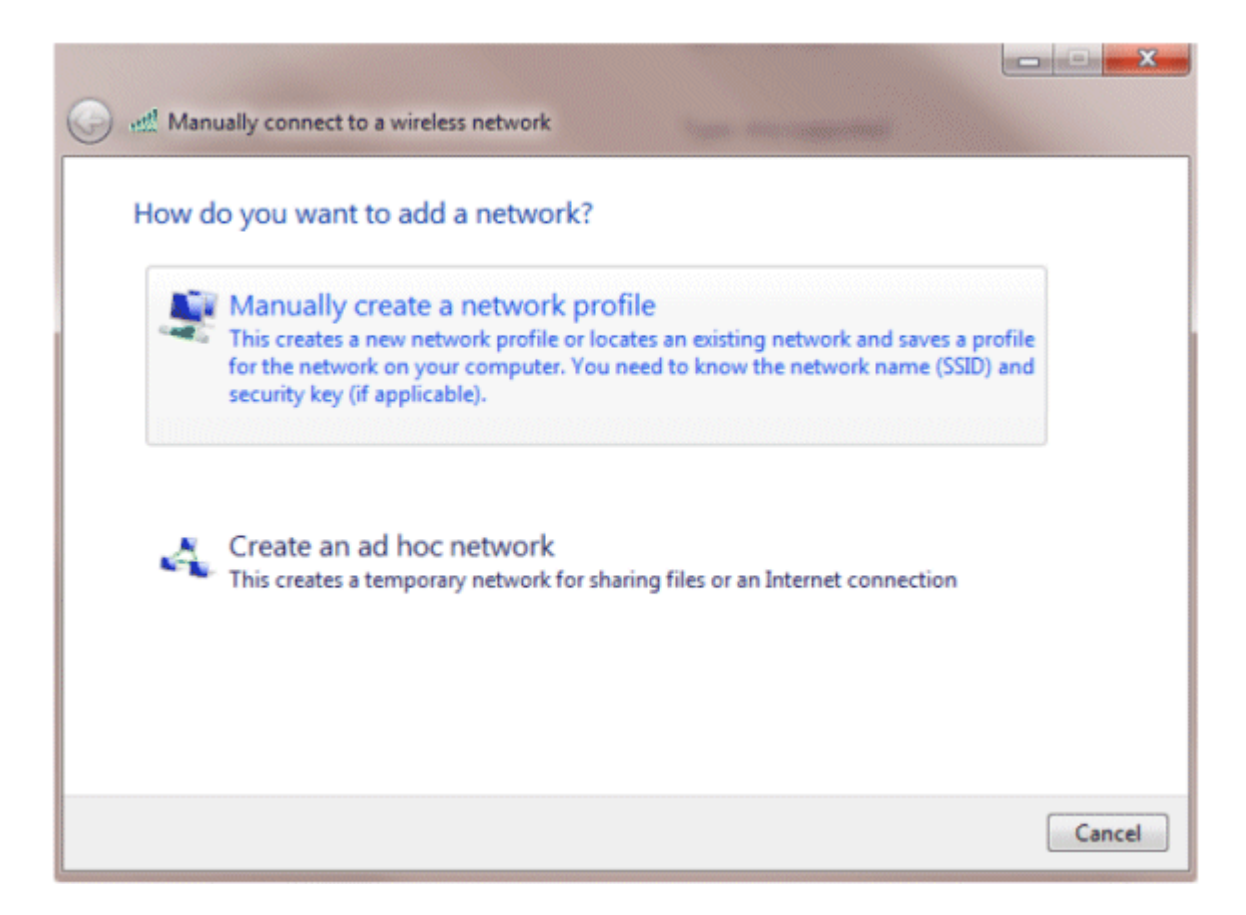

4. Agregue los detalles según lo configurado en el WLC.

Nota: El SSID distingue entre mayúsculas y minúsculas.

5. Haga clic en Next (Siguiente).

| letwork name:                      | 609                                                                            |                     |  |
|------------------------------------|--------------------------------------------------------------------------------|---------------------|--|
| Security type:                     | WPA2-Enterprise                                                                |                     |  |
| Encryption type:                   | AES 🔹                                                                          |                     |  |
| Security Key:                      |                                                                                | Hide characters     |  |
| Start this connec                  | tion automatically                                                             |                     |  |
| Connect even if<br>Warning: If you | the network is not broadcasting<br>select this option, your computer's privacy | / might be at risk. |  |

6. Haga clic en **Cambiar la configuración de la conexión** para volver a verificar la configuración.

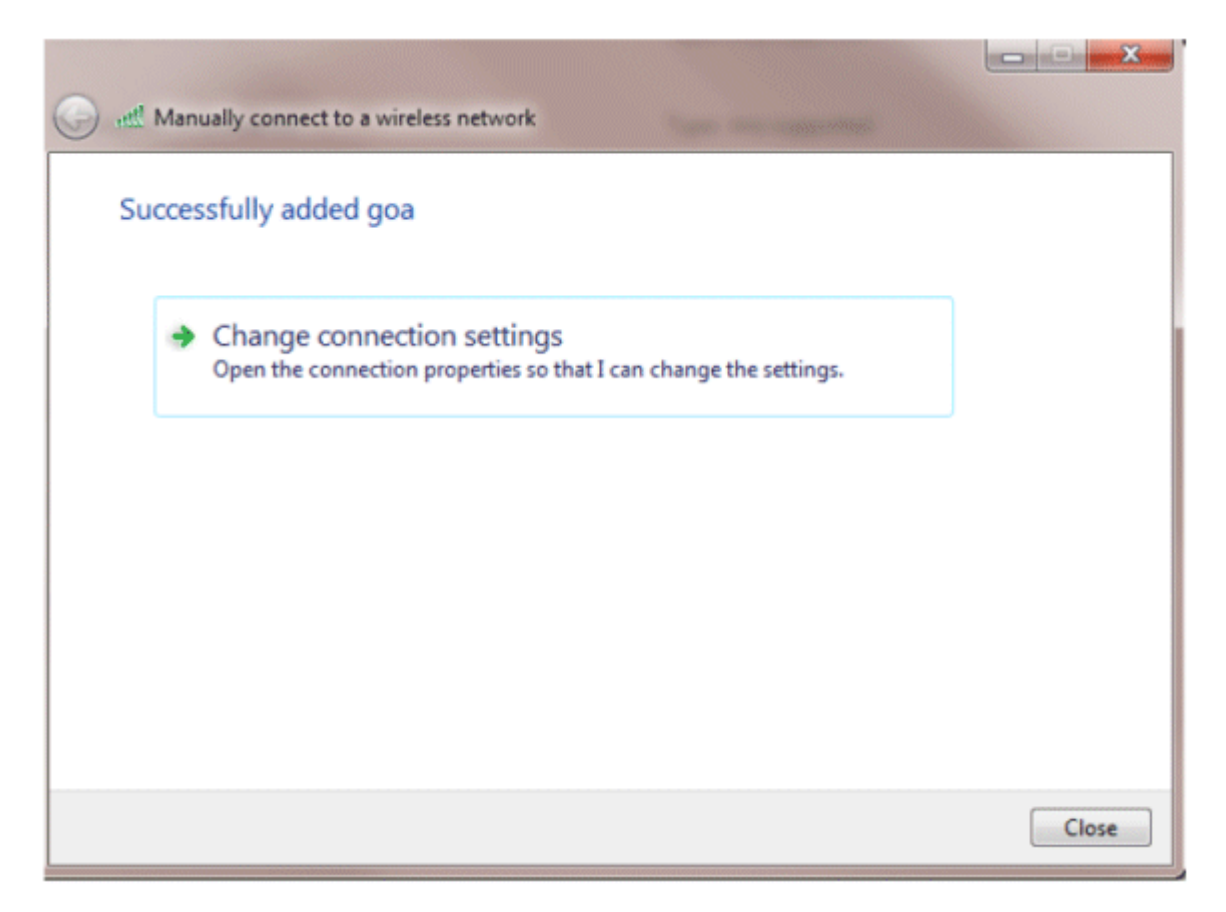

7. Asegúrese de que tiene **PEAP** habilitado.

| goa Wireless Network Properties                  | 23     |  |  |
|--------------------------------------------------|--------|--|--|
|                                                  |        |  |  |
| Connection Security                              |        |  |  |
|                                                  |        |  |  |
| Security type: WPA2-Enterprise                   |        |  |  |
| Encryption type: AES -                           |        |  |  |
|                                                  | ,      |  |  |
|                                                  |        |  |  |
|                                                  |        |  |  |
| Choose a network authentication method:          |        |  |  |
| Microsoft: Protected EAP (PEAP)     Settings     | ]      |  |  |
| Remember my credentials for this connection each |        |  |  |
| diffe Thribyged off                              |        |  |  |
|                                                  |        |  |  |
|                                                  |        |  |  |
|                                                  |        |  |  |
| Advanced settings                                |        |  |  |
|                                                  |        |  |  |
|                                                  |        |  |  |
|                                                  |        |  |  |
|                                                  |        |  |  |
| ОК                                               | Cancel |  |  |

| goa Wireless Network Properties                                                                           |                                                                                 |  |
|----------------------------------------------------------------------------------------------------|---------------------------------------------------------------------------------|--|
| Connection Security                                                                                       |                                                                                 |  |
| Security type:                                                                                            | WPA2-Enterprise                                                                 |  |
| Encryption type:                                                                                          | AES                                                                             |  |
| Choose a network aut<br>Microsoft: Protected I<br>Remember my creatine I'm logged on<br>Advanced settings | hentication method:<br>EAP (PEAP) Settings<br>dentials for this connection cach |  |
|                                                                                                    | OK Cancel                                                                       |  |

8. En este ejemplo, no estamos validando el certificado del servidor. Si marca esta casilla y no puede conectarse, intente desactivar la función y vuelva a realizar la prueba.

| Protected EAP Properties                                                          |
|-----------------------------------------------------------------------------------|
| When connecting:                                                                  |
| Validate server certificate                                                       |
| Connect to these servers:                                                         |
| Trusted Root Certification Authorities;                                           |
| AAA Certificate Services                                                          |
| AddTrust External CA Root                                                         |
| Class 3 Public Primary Certification Authority                                    |
| Class 3 Public Primary Certification Authority                                    |
| DigiCert Assured ID Root CA                                                       |
| DigiCert High Assurance EV Root CA                                                |
| DST Root CA X3                                                                    |
| 4 III III III III III III III III III I                                           |
| Do not prompt user to authorize new servers or trusted certification authorities. |
| Select Authentication Method:                                                     |
|                                                                                   |
| Enable Fast Reconnect                                                             |
| Enforce Network Access Protection                                                 |
| Disconnect if server does not present cryptobinding TLV                           |
| Enable Identity Privacy                                                           |
| OK Cancel                                                                         |

9. También puede utilizar sus credenciales de Windows para iniciar sesión. Sin embargo, en este ejemplo no vamos a usar eso. Click OK.

| EAP MSCHAPv2 Properties                                                   |  |  |
|---------------------------------------------------------------------------|--|--|
| When connecting:                                                          |  |  |
| Automatically use my Windows logon name and password (and domain if any). |  |  |
| OK Cancel                                                                 |  |  |

10. Haga clic en **Advanced settings** para configurar el nombre de usuario y la contraseña.

| goa Wireless Network Pr                                             | operties                        | 23   |  |
|---------------------------------------------------------------------|---------------------------------|------|--|
| Connection Security                                                 |                                 |      |  |
|                                                                     |                                 |      |  |
| Security type:                                                      | WPA2-Enterprise                 |      |  |
| Encryption type:                                                    | AES 💌                           |      |  |
|                                                                     |                                 |      |  |
|                                                                     |                                 |      |  |
| Choose a network aut                                                | hentication method:             |      |  |
| Microsoft: Protected B                                              | Microsoft: Protected EAP (PEAP) |      |  |
| Remember my credentials for this connection each time I'm logged on |                                 |      |  |
|                                                                     |                                 |      |  |
|                                                                     |                                 |      |  |
|                                                                     |                                 |      |  |
| Advanced settings                                                   |                                 |      |  |
|                                                                     |                                 |      |  |
|                                                                     |                                 |      |  |
|                                                                     |                                 |      |  |
|                                                                     | OK Car                          | ncel |  |

| Advanced settings                                                              |  |  |
|--------------------------------------------------------------------------------|--|--|
| 802.1X settings 802.11 settings                                                |  |  |
| Specify authentication mode:                                                   |  |  |
| User authentication    Save credentials                                        |  |  |
| Delete credentials for all users                                               |  |  |
| Enable single sign on for this network                                         |  |  |
| Perform immediately before user logon                                          |  |  |
| Perform immediately after user logon                                           |  |  |
| Maximum delay (seconds): 10                                                    |  |  |
| Allow additional dialogs to be displayed during single sign on                 |  |  |
| This network uses separate virtual LANs for machine<br>and user authentication |  |  |
|                                                                                |  |  |
|                                                                                |  |  |
|                                                                                |  |  |
|                                                                                |  |  |
|                                                                                |  |  |
| OK Cancel                                                                      |  |  |

| Windows Security                                                                                                    |
|----------------------------------------------------------------------------------------------------|
| Save credentials<br>Saving your credentials allows your computer to connect to the network<br>when you're not logged on (for example, to download updates). |
| user1                                                                                                    |
| OK Cancel                                                                                                    |

La utilidad de cliente ya está lista para conectarse.

## EAP-FAST (usuario2)

En nuestro cliente de prueba, utilizamos el suplicante nativo de Windows 7 con una tarjeta Intel 6300-N que ejecuta la versión de controlador 14.3. Se recomienda probar con los controladores más recientes de los proveedores.

Complete estos pasos para crear un perfil en WZC:

- 1. Vaya a Control Panel > Network and Internet > Manage Wireless Networks.
- 2. Haga clic en la pestaña Add.
- 3. Haga clic en Crear manualmente un perfil de red.

| How d | o you want to add a network?                                                                                                    |
|-------|----------------------------------------------------------------------------------------------------|
|       | Manually create a network profile                                                                                                    |
| -     | This creates a new network profile or locates an existing network and saves a profile<br>for the network on your computer. You need to know the network name (SSID) and<br>security key (if applicable). |
| 4     | Create an ad hoc network<br>This creates a temporary network for sharing files or an Internet connection                                                                                                 |
|       |                                                                                                    |

4. Agregue los detalles según lo configurado en el WLC.

Nota: El SSID distingue entre mayúsculas y minúsculas.

5. Haga clic en Next (Siguiente).

| Enter information                                                                                                    | for the wireless network you want to add |         |
|----------------------------------------------------------------------------------------------------|------------------------------------------|---------|
| Network name:                                                                                                    | goa                                      |         |
| Security type:                                                                                                    | WPA2-Enterprise                          |         |
| Encryption type:                                                                                                    | AES 💌                                    |         |
| Security Key:                                                                                                    | Hide char                                | racters |
| Start this conne                                                                                                    | tion automatically                       |         |
| Connect even if the network is not broadcasting<br>Warning: If you select this option, your computer's privacy might be at risk. |                                          |         |
|                                                                                                    |                                          |         |

6. Haga clic en Cambiar la configuración de la conexión para volver a verificar la configuración.

| Manually connect to a wireless network                                                          |       |
|-------------------------------------------------------------------------------------------------|-------|
| Successfully added goa                                                                          |       |
| Change connection settings<br>Open the connection properties so that I can change the settings. |       |
|                                                                                                 |       |
|                                                                                                 |       |
|                                                                                                 |       |
|                                                                                                 | Close |

7. Asegúrese de que EAP-FAST está activado.

**Nota:** De forma predeterminada, WZC no tiene EAP-FAST como método de autenticación. Tiene que descargar la utilidad de un proveedor externo. En este ejemplo, como se trata de una tarjeta Intel,

tenemos Intel PROSet instalado en el sistema.

| goa Wireless Network Pr                                                                                                    | operties                          |
|----------------------------------------------------------------------------------------------------|-----------------------------------|
| Connection Security                                                                                                    |                                   |
| Security type:<br>Encryption type:                                                                                                    | WPA2-Enterprise   AES             |
| Choose a network aut<br>Cisco: EAP-FAST<br>Microsoft: Smart Card<br>Microsoft: Protected B<br>Cisco: LEAP<br>Cisco: PEAP<br>Cisco: PEAP<br>Cisco: EAP-FAST<br>Intel: EAP-SIM<br>Intel: EAP-SIM<br>Intel: EAP-AKA<br>Advanced settings | or other certificate<br>AP (PEAP) |
|                                                                                                    | OK Cancel                         |

| goa Wireless Network Properties                                     | 23   |
|---------------------------------------------------------------------|------|
| Connection                                                          |      |
| Security type: WPA2-Enterprise                                      |      |
| Encryption type: AES -                                              |      |
| Choose a network authentication method:                             |      |
| Cisco: EAP-FAST    Settings                                         |      |
| Remember my credentials for this connection each time I'm logged on |      |
| Advanced settings                                                   |      |
| OK Car                                                              | ncel |

8. Habilite Allow automatic PAC provisioning y asegúrese de que la opción Validate server certificate esté desactivada.

| EAP-FAST Properties                                                                                             |
|----------------------------------------------------------------------------------------------------|
| Connection User Credentials Authentication About                                                                |
| Use anonymous outer identity anonymous Use Protected Access Credentials (PAC)  Allow automatic PAC provisioning |
| PAC Authority:                                                                                                  |
| None  Timport                                                                                                   |
|                                                                                                    |
| Validate server certificate                                                                                     |
| Connect to only these servers:                                                                                  |
|                                                                                                    |
| Inusted Root Certificate Authority                                                                              |
| AAA Certificate Services                                                                                        |
| Class 3 Public Primary Certification Authority                                                                  |
| Class 3 Public Primary Certification Authority                                                                  |
| DigiCert Assured ID Root CA                                                                                     |
| DST Root CA X3                                                                                                  |
| Do not prompt user to authorize new servers or trusted certification authorities.                               |
|                                                                                                    |
| OK Cancel Help                                                                                                  |

9. Haga clic en la ficha **Credenciales de usuario** e introduzca las credenciales del usuario 2. También puede utilizar sus credenciales de Windows para iniciar sesión. Sin embargo, en este ejemplo no vamos a usar eso.

| EAP-FAST Prop | oerties              |                |              |        | ? X  |
|---------------|----------------------|----------------|--------------|--------|------|
| Connection    | User Credentials     | Authentication | About        |        |      |
|               |                      |                |              |        |      |
| O Use o       | ertificate on this o | omputer        |              |        |      |
| O Use o       | one-time password    |                |              |        |      |
| O Use V       | Windows username     | and password   |              |        |      |
| Prom          | pt automatically fo  | r username and | password     |        |      |
| O Use s       | saved username a     | nd password    |              |        |      |
| Userna        | ame: us              | er2            |              |        |      |
| Passwo        | ord: •               | ••••           |              |        |      |
| Confirm       | m password:          |                |              |        |      |
|               |                      |                |              |        |      |
|               |                      |                |              |        |      |
|               |                      |                |              |        |      |
|               |                      |                |              |        |      |
|               |                      |                |              |        |      |
|               |                      |                |              |        |      |
|               |                      |                |              |        |      |
|               |                      |                | $\mathbf{r}$ |        |      |
|               |                      |                | ОК           | Cancel | Help |

10. Click OK.

| EAP-FAST Properties                              |
|--------------------------------------------------|
| Connection User Credentials Authentication About |
| Select authentication method:                    |
| Any method  Configure                            |
| Enable Fast Reconnect                            |
|                                                  |
|                                                  |
|                                                  |
|                                                  |
|                                                  |
|                                                  |
|                                                  |
|                                                  |
|                                                  |
|                                                  |
|                                                  |
|                                                  |
| OK Cancel Help                                   |

La utilidad de cliente ya está lista para conectarse para el usuario 2.

**Nota:** Cuando el usuario 2 intenta autenticarse, el servidor RADIUS enviará una PAC. Acepte la PAC para completar la autenticación.

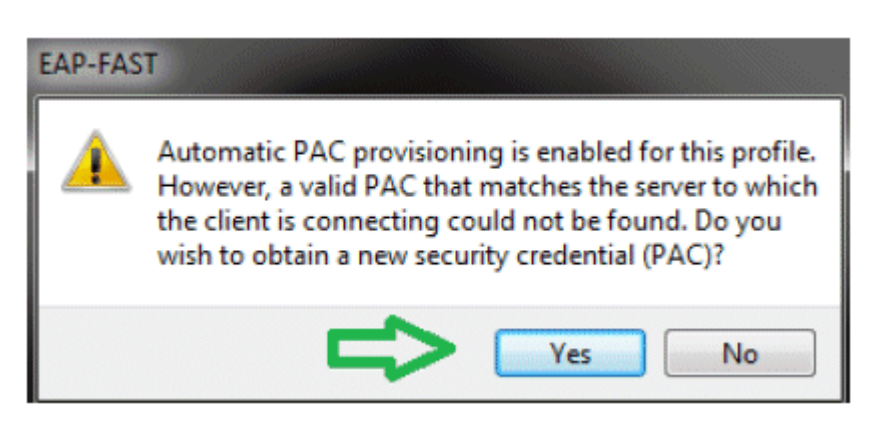

## Verificación

Utilize esta sección para confirmar que su configuración funcione correctamente.

La herramienta Output Interpreter Tool (clientes registrados solamente) (OIT) soporta ciertos comandos show. Utilice la OIT para ver un análisis del resultado del comando show.

### Comprobar usuario1 (PEAP-MSCHAPv2)

Desde la GUI del WLC, vaya a Monitor > Clients, y seleccione la dirección MAC.

| lient Properties               |                          | _            | AP Properties                             |                   |
|--------------------------------|--------------------------|--------------|-------------------------------------------|-------------------|
| MAC Address                    | 00:24:d7:ae:f1:98        |              | AP Address                                | 2c:3f:38:c1:3c:f0 |
| IP Address                     | 192.165.153.107          |              | AP Name                                   | 3502e             |
| Client Type                    | Regular                  |              | AP Type                                   | 802.11an          |
| User Neme                      | user1                    |              | WLAN Profile                              | 904               |
| Port Number                    | 13                       |              | Status                                    | Associated        |
| Interface                      | vlan253                  |              | Association ID                            | 1                 |
| VLAN ID                        | 253                      |              | 802.11 Authentication                     | Open System       |
| CCX Version                    | CCXv4                    |              | Reason Code                               | 1                 |
| E2E Version                    | E2Ev1                    |              | Status Code                               | 0                 |
| Mobility Role                  | Local                    |              | CF Pollable                               | Not Implemented   |
| Mobility Peer IP Address       | N/A                      |              | CF Poll Request                           | Nat Implemented   |
| Policy Nanager State           | RUN                      |              | Short Preamble                            | Not Implemented   |
| Management Frame<br>Protection | No                       |              | PBCC                                      | Not Implemented   |
| UpTime (Sec)                   | 12                       |              | Channel Agility                           | Nat Implemented   |
| Power Save Node                | OFF                      |              | Re-authentication<br>timeout              | 86365             |
| Current TxRateSet              | 6.0,9.0,12.0,18.0,24.0,3 | 6.0,45.0,54. | Remaining<br>Re-authentication<br>timeout | 0                 |
| Data RateSet                   | ŭ                        |              | WEP State                                 | WEP Enable        |
| ecurity Information            |                          |              |                                           |                   |
| Security Policy<br>Completed   | Yes                      |              |                                           |                   |
| Policy Type                    | REN (WPA2)               |              |                                           |                   |
| Encryption Cipher              | CCMP (AES)               |              |                                           |                   |

#### **Estadísticas RADIUS WLC:**

PEAP

Access

RUN

EAP Type

SNNP NAC State

dius NAC State

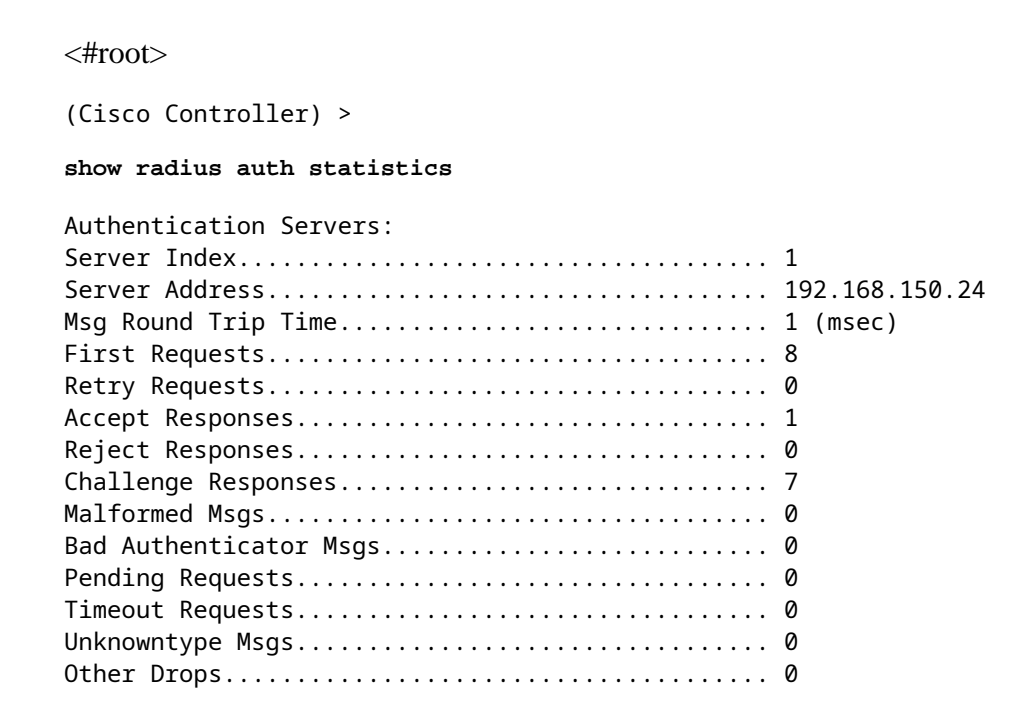

#### **Registros de ACS:**

- 1. Complete estos pasos para ver los recuentos de aciertos:
  - a. Si verifica los registros dentro de los 15 minutos de la autenticación, asegúrese de actualizar el conteo de aciertos.

| E a mai | no Cole | action field | line        |                         |                        |          |
|---------|---------|--------------|-------------|-------------------------|------------------------|----------|
| Filter  | : Stat. | .6 -         | ] Match if: | Equals - Enabled - Clea | ar Filter 🛛 🐨          |          |
|         |         | Status       | Name        | Conditions<br>Protocol  | Results<br>Service     | Hit Cour |
| 1       |         | •            | Rule-1      | match Radius            | Default Network Access | 1        |
|         | -       | 0            | Rule-2      | match Tacaca            | Dofault Device Admin   | 0        |

b. Tiene una pestaña para Recuento de visitas en la parte inferior de la misma página.

| Access Palo | ies > Access Services > I | Default Network Access > Ast | norization                  |                              |                           |                                   |           |
|-------------|---------------------------|------------------------------|-----------------------------|------------------------------|---------------------------|-----------------------------------|-----------|
| Standard P  | Policy  Exception Policy  | ı                            |                             |                              |                           |                                   |           |
| Network     | Access Authorization      | Policy                       |                             |                              |                           |                                   |           |
| Filter: 9   | talus                     | Match if: Equals             | <ul> <li>Enabled</li> </ul> | 💌 Clear Filter 🛛 Go 🖙        |                           |                                   |           |
| Name        | NDG:Location              | NDG:Device Type              | Conditi<br>Protecol         | ons<br>Identity Group        | Eap Authentication Method | Results<br>Authorization Profiles | Hit Count |
| Rule-1      | in All Locations LAB      | in All Device Types:5508     | match Radius                | in All Groups:Wireless Users | -ANY-                     | Permit Access                     | 1         |
| 4           |                           |                              |                             |                              |                           |                                   | Л         |
| faut        | If no rules define        | d or no enabled rule matche  | 18.                         |                              |                           | Permit Access                     | V         |
| Create      | - Duplicate   • E         | dit Delete ^ Mov             | ve to 🗵                     |                              |                           | Customize                         | HitCount  |

2. Haga clic en **Supervisión e informes** y aparecerá una ventana emergente Nuevo. Vaya a **Autenticaciones - Radio - Hoy**. También puede hacer clic en **Detalles** para verificar qué regla de selección de servicio se aplicó.

| 1.5.2                                                                                                    | Launch Interactive Vener                                                                       |
|----------------------------------------------------------------------------------------------------|------------------------------------------------------------------------------------------------|
| Shewing Rays 1 of 1   First Prev Head Lord                                                                                  | Cote Page 6e                                                                                   |
| AAA Protocol > RADIUS Authentication                                                                                        |                                                                                                |
| Authentication Status : Pass er Fail<br>Dote : January 29, 2012 05:40 PM - January 29, 2012 05:10 PM (Lost 30 Minutes ) Let | t Hourt 1Last 12 Hours   Tedax   Yestenlav   Last 7 Dava   Last 30 Dava )                      |
| Generated on January 29, 2012 6:10:42 PM EST                                                                                |                                                                                                |
| Relad<br>✓-Fas X-Fat S-Cide for details R =House over item for additional information                                       |                                                                                                |
| Logged At RADIUS NAS Details Usemanie MAC/1P Access Seni                                                                    | ce Authentication Network Device NAS IP Address NAS Port ID CTS<br>Security Group ACS Instance |
| Jan 29,12 6:07:37.943 PM 2 9, user1 00:24:d7.as-f1.98 Default Notesek /                                                     | KERRR PEAP (EAP MISCHAPV2) WLC 5508 192 158 75.44 SALIL-ACS52                                  |

### Verificar usuario2 (EAP-FAST)

Desde la GUI del WLC, vaya a **Monitor** > **Clients**, y seleccione la dirección MAC.

Clients > Detail

| - | Client Properties              |                      |                  | AP Properties                  |                   |
|---|--------------------------------|----------------------|------------------|--------------------------------|-------------------|
| I | MAC Address                    | 001241d71aetf1198    |                  | AP Address                     | 2cr3fr38rc1r3crf0 |
| I | 1P Address                     | 192.168.153.111      |                  | AP Name                        | 3502e             |
| I | Client Type                    | Regular              |                  | AP Type                        | 802.11an          |
| I | User Name                      | user2                |                  | WLAN Profile                   | goa               |
| I | Port Number                    | 13                   |                  | Status                         | Associated        |
| I | Interface                      | vlan253              |                  | Association ID                 | 1                 |
| I | VLAN ID                        | 253                  |                  | 802.11 Authentication          | Open System       |
| 1 | CCX Version                    | CCXV4                |                  | Reason Code                    | 1                 |
|   | E2E Version                    | E2Ev1                |                  | Status Code                    | 0                 |
|   | Mobility Role                  | Local                |                  | CF Pollable                    | Not Implemented   |
|   | Mobility Peer IP Address       | N/A                  |                  | CF Poll Request                | Not Implemented   |
| I | Policy Manager State           | RUN                  |                  | Short Preamble                 | Not Implemented   |
| 1 | Management Frame<br>Protection | No                   |                  | PBCC                           | Not Implemented   |
|   | UpTime (Sec)                   | 29                   |                  | Channel Agility                | Not Implemented   |
|   | Power Save Mode                | OFF                  |                  | Re-authentication<br>timeout   | 86392             |
|   | Current TxRateSet              | m15                  |                  | Remaining<br>Re-authentication | 0                 |
|   |                                | 6.0,9.0,12.0,18.0,24 | .0,36.0,48.0,54. | timeout                        |                   |
|   | Data RateSet                   | 0                    |                  | WEP State                      | WEP Enable        |
| 1 | Security Information           |                      |                  |                                |                   |
|   | Security Policy<br>Completed   | Yes                  |                  |                                |                   |
|   | Policy Type                    | RSN (WPA2)           |                  |                                |                   |
|   | Encryption Cipher              | CCMP (AES)           |                  |                                |                   |
|   | EAP Type                       | EAP-FAST             |                  |                                |                   |
|   | SNMP NAC State                 | Access               |                  |                                |                   |
|   | Radius NAC State               | R11N                 |                  |                                |                   |

#### **Registros de ACS:**

- 1. Complete estos pasos para ver los recuentos de aciertos:
  - a. Si verifica los registros dentro de los 15 minutos de la autenticación, asegúrese de actualizar el conteo de HIT.

| Servi  | ce Sele | ection Pol | licy     |              |            |              |                        |          |
|--------|---------|------------|----------|--------------|------------|--------------|------------------------|----------|
| Filter | Stat    | JS 🔻       | Match It | Equals 🔹     | Enabled 🔹  | Clear Filter | Go 🔻                   |          |
|        | E       | Status     | Name     | Protocol     | Conditions |              | Results<br>Service     | Hit Cour |
| 1      |         |            | Rule-1   | match Radius |            |              | Default Network Access | 3        |
| 2      | Г       |            | Rule-2   | match Tacacs |            |              | Default Device Admin   | 0        |

b. Tiene una pestaña para **Recuento de visitas** en la parte inferior de la misma página.

| Access Authorization R | Policy                                                                 |                                                                                                    |                                                                                                    |                                                                                                    |                                                                                                    |                                                                                                    |
|------------------------|------------------------------------------------------------------------|----------------------------------------------------------------------------------------------------|----------------------------------------------------------------------------------------------------|----------------------------------------------------------------------------------------------------|----------------------------------------------------------------------------------------------------|----------------------------------------------------------------------------------------------------|
| atus                   | Match if: Equals                                                       | <ul> <li>Enabled</li> </ul>                                                                                                    | 🔹 Clear Filter 🛛 😨                                                                                                    |                                                                                                    |                                                                                                    |                                                                                                    |
| NDG:Location           | NDG:Device Type                                                        | Conditi<br>Protocol                                                                                                    | ons<br>Identity Group                                                                                                    | Eap Authentication Method                                                                                                    | Results<br>Authorization Profiles                                                                                                    | Hit Coun                                                                                                    |
| in All Locations:LAB   | in All Device Types:5508                                               | match Radius                                                                                                    | in All Groups: Wireless Users                                                                                                    | -ANY-                                                                                                    | Permit Access                                                                                                    | 2                                                                                                    |
|                        |                                                                        |                                                                                                    |                                                                                                    |                                                                                                    |                                                                                                    |                                                                                                    |
|                        | eccess Authorization I<br>alus<br>NDG:Location<br>in All Locations:LAB | Access Authorization Policy<br>alus Match It: Equals<br>NDG:Location NDG:Device Type<br>in All Locations:LAB in All Device Types:5508 | codess Authorization Policy<br>alus  Match it: Equals  Enabled<br>Conditi<br>NDG:Location NDG:Device Type Protocol<br>in All Locations:LAB in All Device Types:5508 match Radius | Locess Authorization Policy<br>alus ■ Match it: Equals ■ Enabled ■ Clear Filter Go ▼<br>Conditions<br>NDG:Location NDG:Device Type Protocol Identity Group<br>in All Locations:LAB in All Device Types:5508 match Radius in All Groups:Wireless Users | eccese Authorization Policy<br>alus ▼ Match it: Equals ▼ Enabled ▼ Clear Filter Go ▼<br>Conditions<br>NDG:Location NDG:Device Type Protocol Identity Group Eap Authentication Method<br>in All Locations:LAB in All Device Types:5508 match Radius in All Groups:Wireless Users -ANY- | codese Authorization Policy         alus       Match it: Equals       Enabled       Cenditions         Conditions       Results         NDG:Location       NDG:Device Type       Protocol       Identity Group       Eap Authentication Method       Authorization Profiles         In All Locations:LAB       In All Device Types:5508       match Radius       In All Groups:/Wireless Users       -NY-       Permit Access |

2. Haga clic en **Supervisión e informes** y aparecerá una ventana emergente Nuevo. Vaya a **Autenticaciones - Radio - Hoy**. También puede hacer clic en **Detalles** para verificar qué regla de selección de servicio se aplicó.

| 2 2 2                             |                               |               |         |               |                       |                                      |                                  |                  |                | La          | anch Interactive      | Vewer 5 |
|-----------------------------------|-------------------------------|---------------|---------|---------------|-----------------------|--------------------------------------|----------------------------------|------------------|----------------|-------------|-----------------------|---------|
| Showing Pag                       | c 1 of 1                      |               | 1000    | ration frees  | ment Last             | 1 Get                                | to Page: Ge                      |                  |                |             |                       |         |
| AAA Protocol > RAI                | US Auther                     | ntication     |         |               |                       |                                      |                                  |                  |                |             |                       |         |
| Authentication Status :<br>Date : | Pass or Fail<br>January 29, 2 | 2012 05:5     | 3 PM    | January 29, 3 | 2012 06:23 PM (La     | st 30 Ninutes   <u>Last Hour</u>   L | ast 12 Hours   Today   Yesterday | Last 7 Days (Las | : 30 D #(n )   |             |                       |         |
| Generated on January              | 29, 2912 6:23                 | 17 PM E       | ST      |               |                       |                                      |                                  |                  |                |             |                       |         |
| Reicad                            | A +Chia for a                 | state 1       | -Head   | an over iters | for additional inform | nation                               |                                  |                  |                |             |                       |         |
| Logged At                         | RACIUS<br>Status              | NAS<br>Falure | Details | Usemana       | MAC/IP<br>Address     | Access Service                       | Authentication<br>Method         | Natwork Device   | NAS IP Address | NAS Port ID | CTS<br>Security Group | ACS INS |
| Jan 29,12 6.19 27 270             | FM 4                          |               | 14      | uper2         | 99-24-d7-ap-f1-98     | Default Network Access               | EAP-FAST (EAP-MSCHAP42)          | WLC-5508         | 192.168.75.44  |             |                       | SALL-A  |
| Jan 29,12 6:07:37:943             | PM 🖌                          |               | 4       | user1         | 00-24-d7-ae-f1-98     | Default Network Access               | PEAP (EAP-MSCHAPV2)              | WLC-5508         | 192 168 75.44  |             |                       | SALIL-A |

## Troubleshoot

En esta sección encontrará información que puede utilizar para solucionar problemas de configuración.

### Comandos para resolución de problemas

La herramienta Output Interpreter Tool (clientes registrados solamente) (OIT) soporta ciertos comandos show. Utilice la OIT para ver un análisis del resultado del comando show.

Nota: Consulte Información Importante sobre Comandos Debug antes de utilizar los comandos debug.

- 1. Si experimenta cualquier problema, ejecute estos comandos en el WLC:
  - **debug client** <*mac add of the client*>
  - debug aaa all enable
  - show client detail *<mac addr>* : verifique el estado del administrador de políticas.
  - show radius auth statistics Verifique el motivo de la falla.
  - debug disable-all Desactiva los debugs.
  - clear stats radius auth all Borrar estadísticas de radio en el WLC.

2. Verifique los registros en el ACS y anote el motivo de la falla.

## Información Relacionada

• <u>Soporte Técnico y Documentación - Cisco Systems</u>

#### Acerca de esta traducción

Cisco ha traducido este documento combinando la traducción automática y los recursos humanos a fin de ofrecer a nuestros usuarios en todo el mundo contenido en su propio idioma.

Tenga en cuenta que incluso la mejor traducción automática podría no ser tan precisa como la proporcionada por un traductor profesional.

Cisco Systems, Inc. no asume ninguna responsabilidad por la precisión de estas traducciones y recomienda remitirse siempre al documento original escrito en inglés (insertar vínculo URL).